**CITRIX**°

App Orchestration 2.0

How to enable Windows 7 look and feel for XenApp Desktops in an App Orchestration environment

Prepared by: Christian Paez Commissioning Editor: Linda Belliveau Version: 5.0 Last Updated: December 12, 2013

### Contents

| Overview                                    | 3 |
|---------------------------------------------|---|
| Requirements                                | 3 |
| Configure Microsoft Windows policy settings | 4 |
| Configure Citrix policy settings            | 6 |
| Verify policy configuration                 | 8 |

## **Overview**

Providing user access to desktops with Windows 7 look and feel from within a XenApp environment has many advantages for the user community. This feature is still available in XenApp 6.5 in an App Orchestration environment.

This document describes how to use this feature by configuring:

- Windows policy settings
- Citrix policy settings

### Requirements

To implement these features, you need:

- Microsoft Windows Server 2008 R2
- XenApp 6.5 farm
- Domain administration rights
- App Orchestration 2.0

#### Note:

The instructions in this document are applicable to Session Machines running XenApp 6.5 only. Enabling the Windows 7 look and feel on machines running XenDesktop 7.1 is not supported. If you use these instructions with Single User Session Machines running XenDesktop 7.1 on a Server operating system, hosted desktops might not display the Windows 7 look and feel. This issue occurs because the Session Machines that App Orchestration deploys ignore the Citrix policy settings mentioned in this document.

## **Configure Microsoft Windows policy settings**

Configure Microsoft Windows settings as follows.

- 1. Log on to the XenApp controller with administrative rights.
- 2. Select Start > Administrative Tools > Server Manager > Features.
- Review the feature list and if it is not installed, select Add Features> Group Policy Management Services, and then click Install.

| Add Features Wizard                                                                                                    |  |  |  |  |  |  |  |
|----------------------------------------------------------------------------------------------------|--|--|--|--|--|--|--|
|                                                                                                    |  |  |  |  |  |  |  |
| Select one or more features to install on this server.         Features: <ul> <li>BitLocker Drive Encryption</li> <li>BranchCache</li> <li>Connection Manager Administration Kit</li> <li>Desktop Experience (Installed)</li> <li>DirectAccess Management Console</li> <li>Failover Clustering</li> <li>Group Policy Management (Installed)</li> <li>Internet Printing Client</li> <li>Internet Storage Name Server</li> <li>LPR Port Monitor</li> <li>Message Queuing</li> <li>Peer Name Resolution Protocol</li> <li>Quality Windows Audio Video Experience</li> <li>Remote Server Administration Tools (Installed)</li> <li>Remote Server Administration Tools (Installed)</li> <li>Remote Server Administration Tools (Installed)</li> <li>Remote Differential Compression</li> <li>Remote Server Administration Tools (Installed)</li> <li>Remote Assistance</li> </ul> <ul> <li>Remote Server Administration Tools (Installed)</li> <li>Remote Server Administration Tools (Installed)</li> <li>Remote Server Administration Tools (Installed)</li> <li>Remote Server Administration Tools (Installed)</li> <li>Remote Server Administration Tools (Installed)</li> <li>Remote Server Administration Tools (Installed)</li> <li>Remote Server Administration Tools (Installed)</li> <li>Remote Server Administration Tools (Installed)</li> <li>Remote Server Administration Tools (Installed)</li> <li>Remote Server Administration Tools (Installed)</li> <li>Remote Server Administration Tools (Installed)</li> <li>Remote Server Administration Tools (Installed)</li> <li>R</li></ul> |  |  |  |  |  |  |  |
|                                                                                                    |  |  |  |  |  |  |  |

4. In a command window browse to C:\Program Files (x86)\Citrix\App Delivery Setup Tools and run the PowerShell command ".\New-CtxManagedDesktopGPO.ps1" shown in the following example that enables the appropriate Group Policy templates:

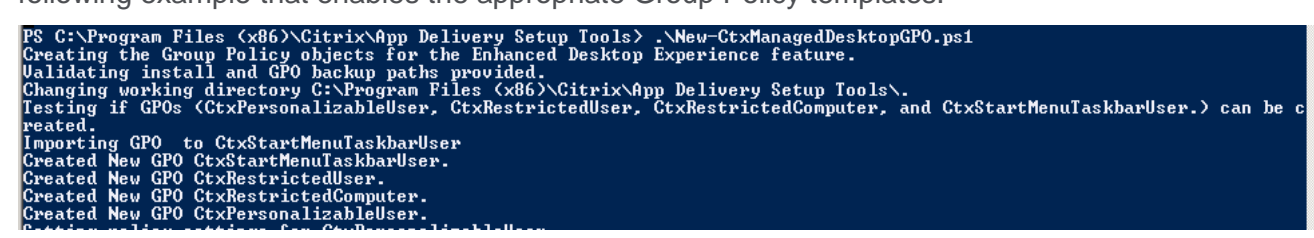

5. A successful result is similar to the following:

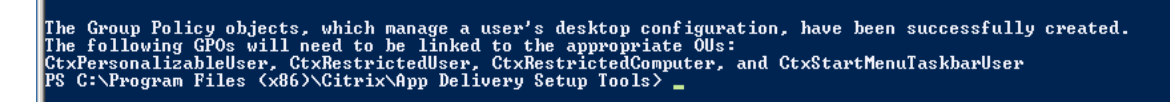

6.

# **Configure Citrix policy settings**

When you configured Microsoft Policy settings, the procedure installed Citrix specified Group Policy Objects (GPOs) tailored to creating and enabling a seamless environment, and creating a unified experience. This procedure implements the Group Policy Objects to provide the environment for users connecting to XenApp servers.

Description of Citrix GPOs and what they do:

| Name                    | Туре     | Description                                                                                                    |
|-------------------------|----------|----------------------------------------------------------------------------------------------------|
| CtxStartMenuTaskbarUser | User     | Changes the pinned shortcuts on the Taskbar and<br>configures the Start menu to match a Windows 7<br>environment.<br>Requires the Enhanced Desktop Experience feature of<br>XenApp 6.5 (Which is installed by default when XenApp is<br>installed on session hosts).                                                                                            |
| CtxPersonalizableUser   | User     | Enables users to change the desktop wallpaper.<br>Prevents users from installing programs, viewing properties,<br>scheduling tasks, or shutting down the server.<br>Requires the Enhanced Desktop Experience feature of<br>XenApp 6.5 (Which is installed by default when XenApp is<br>installed on session hosts).<br>Used with the CtxRestrictedComputer GPO. |
| CtxRestrictedUser       | User     | Includes the restrictions in the CtxPersonalizableUser GPO<br>and prevents users from modifying desktop wallpaper and<br>Start menu and Taskbar settings. Used with the<br>CtxRestrictedComputer GPO.                                                                                                    |
| CtxRestrictedComputer   | Computer | Prevents users from accessing the Task Manager,<br>Administrative Tools, Windows Update, Help and Support,<br>and removable drives. Used with either the<br>CtxPersonalizableUser or CtxRestrictedUser GPOs.                                                                                                    |

- 1. Log on to the XenApp server with administrative rights.
- 2. Select Start > Administrative Tools > Group Policy Management.

 Expand Forest and select Domains > Group Policy Objects to view the new Group Policy objects.

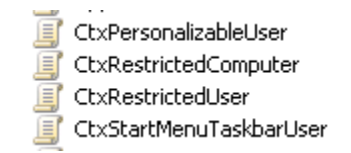

- Link the Citrix policies to the App Orchestration Organizational Unit (OU) created for your XenApp Delivery Site by going to the Group Policy Management console and locating your Delivery Site OU under the App Orchestration OU.
- 5. Right-click the OU and select Link an Existing GPO.
- 6. Scrolling down, find the newly created OUs, select all four and then click **OK** as shown in the following example:

| 1                         |               |                  |                                                                                                    |  |  |  |  |
|---------------------------|---------------|------------------|----------------------------------------------------------------------------------------------------|--|--|--|--|
| ao72xa                    |               |                  |                                                                                                    |  |  |  |  |
| Linked Group Policy Objec |               |                  | cts Group Policy Inheritance Delegation                                                                       |  |  |  |  |
|                           |               | Link Order 🔺     | GPO                                                                                                    |  |  |  |  |
|                           | $\Rightarrow$ | 1                | 🗊 CtxPersonalizableUser                                                                                       |  |  |  |  |
|                           |               | 2                | 🛒 CtxRestrictedComputer                                                                                       |  |  |  |  |
|                           | $\sim$        | 3                | 🛒 CtxRestrictedUser                                                                                           |  |  |  |  |
|                           | $\nabla$      | 4                | 🗊 CtxStartMenuTaskbarUser                                                                                     |  |  |  |  |
|                           | X             |                  |                                                                                                    |  |  |  |  |
|                           | × 1           |                  |                                                                                                    |  |  |  |  |
|                           | 41 4 b bb     | 1<br>2<br>3<br>4 | CtxPersonalizableUser         CtxRestrictedComputer         CtxRestrictedUser         CtxStartMenuTaskbarUser |  |  |  |  |

## Verify policy configuration

To verify policy configuration, open a connection in the environment and verify that the templates are implemented.

You can use tools such as **GPResult** and the **Group Policy Results wizard** for troubleshooting.

Log in to Citrix Receiver and launch a desktop.

When the desktop opens, it should look like a Windows 7 desktop, as shown in the following example:

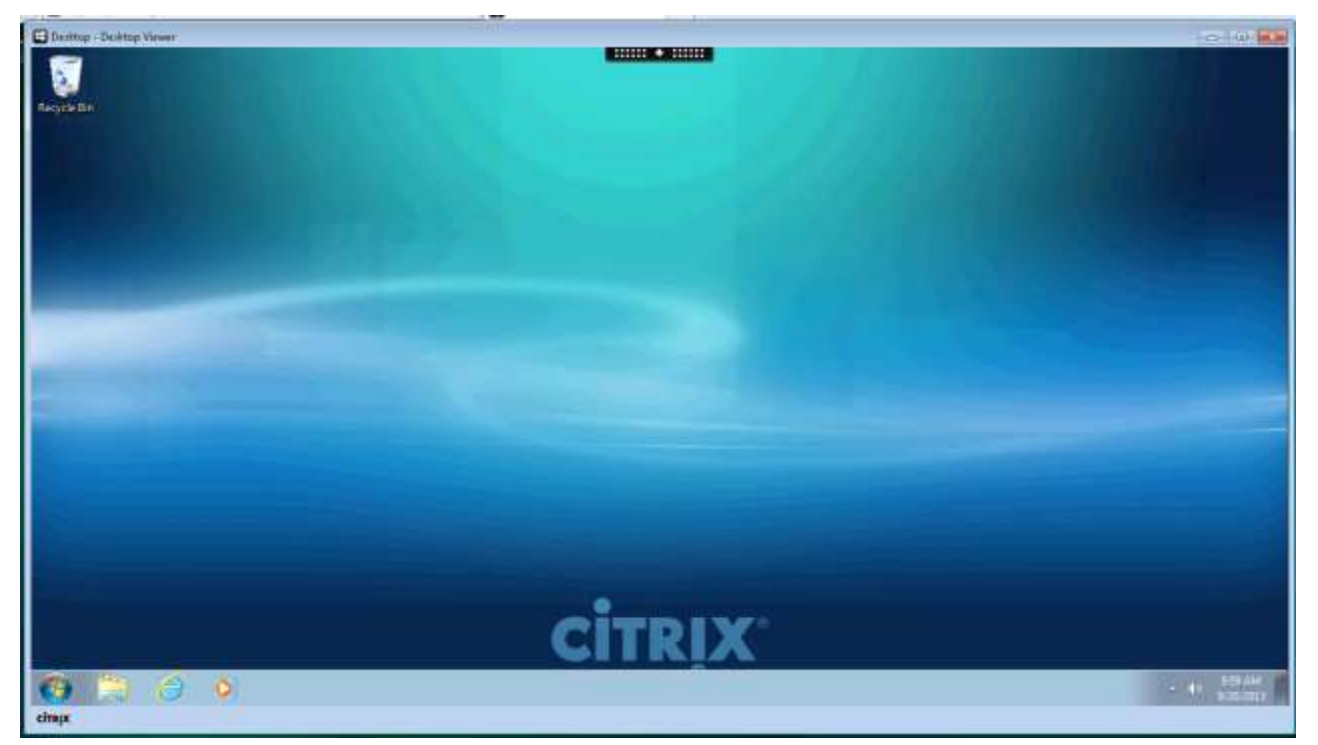